# PGD1000F\*0/PGD1000W\*0 / PGD1010YW0 Wyświetlacz graficzny pCO / pCO Graphic Display

READ AND SAVE THESE INSTRUCTIONS

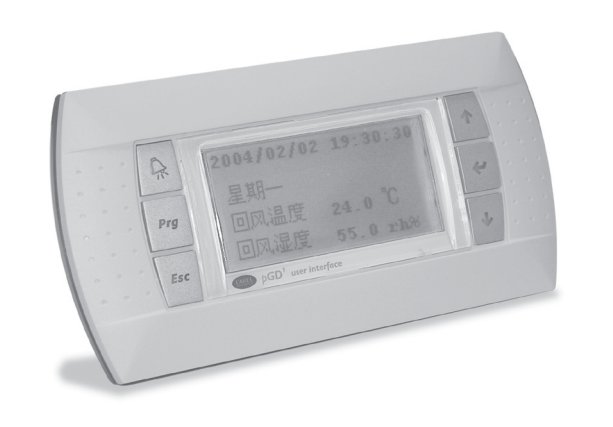

Terminal do montażu w panelu Panel mounting terminal PGD1\*\*\*F\*0

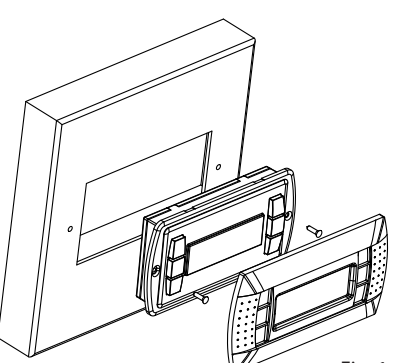

Terminal do montażu na ścianie (gniazdo telefoniczne)

Wall mounting terminal (telephone jack) PGD1\*\*\*W\*0

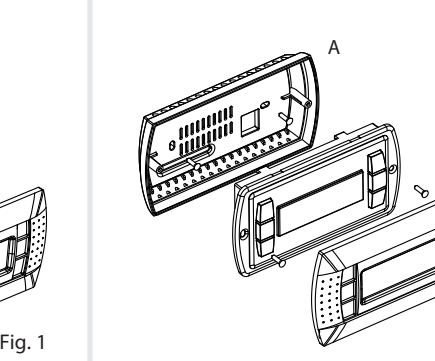

Terminal w wersji do montażu na ścianie (złącze zaciskowe) Wall-mounting version terminal (clamp connector) PGD1\*\*\*Y\*0

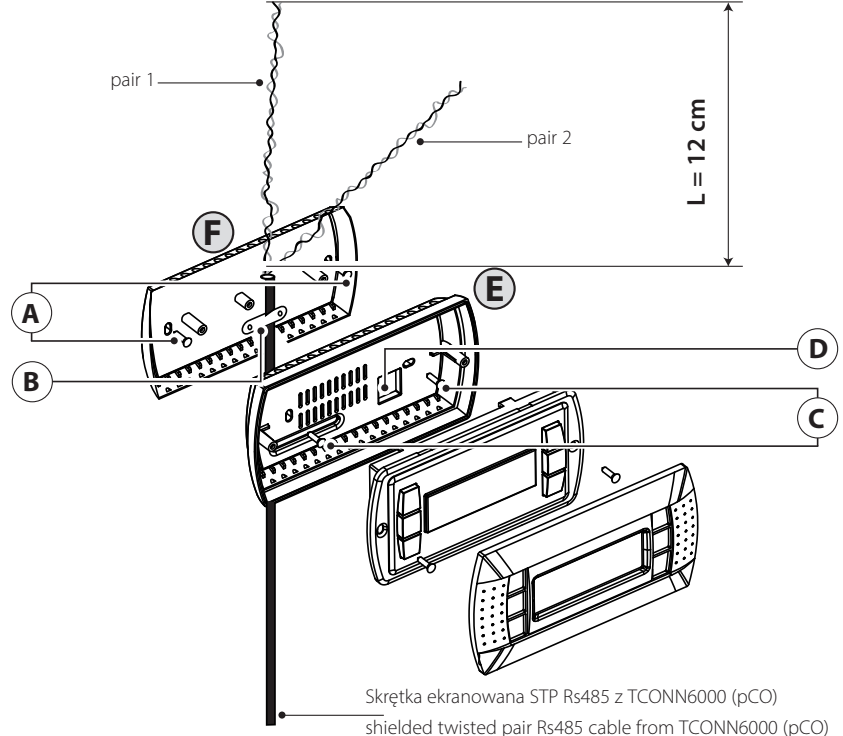

(POL) Dziękujemy za wybór naszego produktu. Wierzymy, że będą Państwo zadowoleni z zakupu.

Wyświetlacz graficzny pGD jest urządzeniem elektronicznym kompatybilnym z poprzednimi terminalami linii PCOI/PCOT; umożliwia pełne zarządzanie graficzne poprzez ikony (definiowane na poziomie opracowywania oprogramowania), wraz z zarządzaniem międzynarodowymi czcionkami, w dwóch rozmiarach: 5x7 i 11x15 pikseli. Oprogramowanie rezyduje na karcie pCO, dlatego terminal nie wymaga żadnego dodatkowego oprogramowania do działania.

Ponadto terminale charakteryzują się szerokim zakresem temperatur roboczych (-20 do 60 °C), a w wersji do zabudowy przedni panel zapewnia wysoki współczynnik ochrony (IP65).

#### Kody modeli

|                                                               | Zielone<br>podświetlenie | Białe<br>podświetlenie | Zielone podświetlenie<br>z brzęczykiem | Białe podświetlenie<br>z brzęczykiem |
|---------------------------------------------------------------|--------------------------|------------------------|----------------------------------------|--------------------------------------|
| Wersja do zabudowy lub montażu w<br>panelu                    | PGD1000F00               | PGD1000FW0             | PGD1000FZ0                             | PGD1000FX0                           |
| Wersja do montażu na ścianie                                  | PGD1000W00               | PGD1000WW0             | PDG1000WZ0                             | PGD1000WX0                           |
| Wersja do montażu na ścianie ze<br>złączem śrubowo-zaciskowym |                          | PGD1010YW0             |                                        |                                      |
|                                                               |                          | ·                      |                                        | Tab 1                                |

#### Wersja do montażu w panelu (kod PGD1000F\*0)

Terminale te zostały zaprojektowane do montażu w panelu; szablon do wiercenia ma wymiary 127x69 mm i 2 okrągłe otwory o średnicy 4 mm, co prezentuje Rys. 9. Montaż należy przeprowadzić w następujący sposób:

- Podłączyć kabel telefoniczny
- Wsunać terminal ze zdieta ramka przednia do otworu i przymocować urzadzenie do panelu za pomoca śrub z łbem wpuszczanym, dostarczonych w opakowaniu, jak pokazano na Rys. 1;
- Na koniec zamontować ramkę na kliknięcie.

#### Wersja do montażu na ścianie (kod PGD1000W\*0)

Montaż ścienny terminala polega na wstępnym zamocowaniu obudowy tylnej A (Rys. 2) z wykorzystaniem standardowej 3-modułowej skrzynki przełącznikowej.

- Przymocować tylną część do skrzynki używając śrub z łbami zaokrąglonymi dostarczonych w opakowaniu;
- Podłączyć kabel telefoniczny (kod S90CONN00\*) od karty pCO do zapewnionego złącza (RJ12) z tyłu terminala;
- Oprzeć panel przedni na elemencie tylnym i połączyć części używając śrub z łbem płaskim dostarczonych w opakowaniu, jak prezentuje Rys. 2;
- Na koniec zamontować ramkę na kliknięcie.

#### Instrukcja montażu (kod PGD1010YW0)

Możliwy jest również montaż terminala PGD1010YW0 z "widocznym" okablowaniem, używając tylnej części F, którą należy wcześniej przymocować do ściany (rys. 3).

- Przymocować adapter do montażu na ścianie do ściany za pomocą śrub (A)
- Usunąć izolację i ekran kabla na odcinku około 12 cm (ekran nie może być podłączony)
- Docisnąć kabel do tylnej części obudowy za pomocą zacisku (B)
- Przełożyć przewód skrętki przez otwór (D) w tylnej części (użyć 2 par skrętki AWG24)
- Przymocować tylną część obudowy do adaptera za pomocą śrub (C)
- Podłączyć pary przewodów do zacisków śrubowych wyświetlacza PGD: zachować ostrożność, nieprawidłowe podłączenie może spowodować uszkodzenia PGD, pCO i innych urządzeń w sieci pLAN

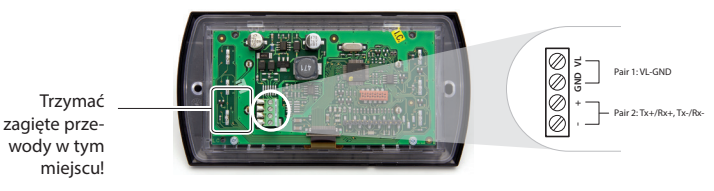

7. Na koniec przymocować pGD do tylnej części, zaginając przewód tylko po prawej stronie obudowy (widok z przodu)

#### Połączenie elektryczne (PGD1\*\*\*Y\*0)

Adres terminala można konfigurować dopiero po podłączeniu zasilania, używając gniazda telefonicznego RJ12 (domyślna wartość fabryczna to 32).

- Aby przejść do trybu konfiguracji, należy nacisnąć oba przyciski 🗸 dobecne we wszystkich wersjąch) i przytrzymać je przez co najmniej 5 sekund; zostanie wyświetlony ekran pokazany na Rys. 4, z migającym kursorem w lewym górnym rogu:
- Aby wymienić adres terminala (ustawienie adresu wyświetlacza), nacisnąć jeden raz przycisk J: kursor zostanie przesunięty na pole adresu (nn)
- Za pomocą przycisków V<sup>1</sup> wybrać żądaną wartość i potwierdzić naciskając ponownie J. Jeżeli wybrana wartość nie jest taka sama jak poprzednio zapisana, zostanie wyświetlony ekran pokazany na Rys. 5, a nowa wartość zostanie zapisana w pamięci tru Jeżeli pole nn jest ustawione na 0, terminal będzie komunikował się z kartą pCO używając protokołu "punkt-punkt" (nie pLAN),

a pole adresu karty "I/O Board address: xx" nie będzie wyświetlane, ponieważ nie ma ono żadnego znaczenia

# pCO: przypisywanie listy terminali prywatnych i współdzielonych

- W tym momencie, w przypadku konieczności zmiany listy terminali powiązanych z poszczególnymi kartami pCO, postępować

- linii. Jeżeli sieć pLAN nie działa prawidłowo lub w przypadku braku karty pCO, pole nie może zostać zmienione i wyświetlony zostanie symbol "-";
- naciśnięcie 🚽 ponownie prezentuje kolejno ekrany pokazane na Rys. 6;
- tutaj również przycisk → spowoduje przemieszczenie kursora z jednego pola na drugie, a przyciski ↓↑ zmieniają wartość bie-
- żącego pola. W polu P:xx prezentowany jest adres wybranej karty; w przykładzie pokazanym na rysunku wybrano wartość 12;

The pGD graphic display is an electronic device that is compatible with the previous PCOI/PCOT line terminals; it allows complete management of graphics by the display of icons (defined at an application software development level), as well as the management of international fonts, in two sizes: 5x7 and 11x15 pixels. The application software resides on the pCO board, and therefore the terminal does not require any additional software for operation. Furthermore, the terminals feature a wide operating temperature range (-20T60 °C) and in the built-in version, the front panel ensures a high index of protection (IP65).

#### Model codes

|                                                         | Green Backlight | White Backlight | Green Backlight with buzzer | White Backlight with buzzer |
|---------------------------------------------------------|-----------------|-----------------|-----------------------------|-----------------------------|
| Built-in or panel-mounted version                       | PGD1000F00      | PGD1000FW0      | PGD1000FZ0                  | PGD1000FX0                  |
| Wall-mounted version                                    | PGD1000W00      | PGD1000WW0      | PDG1000WZ0                  | PGD1000WX0                  |
| Wall-mounting version<br>with screw clamps<br>connector |                 | PGD1010YW0      |                             |                             |

#### Panel-mounted version (code PGD1000F\*0)

These terminals have been designed for panel installation; the drilling template measures 127x69 mm and has 2 circular holes, 4 mm in diameter, as shown in Fig. 9. For installation, proceed as follows:

- Connect the telephone cable
- screws, supplied in the packaging, as shown in Fig. 1; • Finally, fit the click-on frame.

#### Wall-mounted version (code PGD1000W\*0)

module switch box

- as shown in Fig. 2;
  - Finally, fit the click-on frame.

#### Assembly instructions (cod. PGD1010YW0)

(fig.3) beforehand.

- Fix the cable to the back piece by the clamp (B)
- Fix the back piece to the adapter by screws (C)
- and other devices on pLAN network

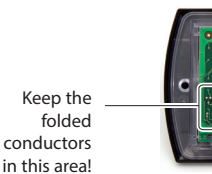

## Electrical connection (PGD1\*\*\*Y\*0)

(the factory default value is 32).

- field (nn)

# pCO: assigning the list of private and shared terminals

- access configuration mode using the  $\sqrt{1}$  buttons, as described in the previous paragraph. • press the J button until the cursor moves to the field xx (I/O board address) Fig. 4;
- symbol "—" will be displayed;
- pressing J again displays the screens shown in Fig. 6, in sequence;

w następujący sposób

- uzyskać dostęp do trybu konfiguracji używając przycisków ↓↑, jak opisano w poprzednim punkcie;
- naciskać przycisk → aż kursor przesunie się na pole xx (adres karty I/O) Rys. 4;

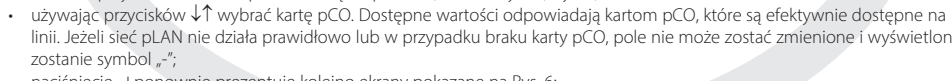

aby zakończyć procedurę konfiguracji i zapisać dane, kliknąć "OK?", wybrać opcję Yes (Tak) i potwierdzić naciskając przycisk ...

Fig. 3

Fig. 2

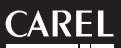

#### (ENG) Thank you for your choice. We trust you will be satisfied with your purchase.

Tab 1

• Insert the terminal, with the front frame removed, into the opening, and fasten the device to the panel using the flush-head

The wall-mounting of the terminal first requires the back piece of the container A (Fig. 2) to be fitted, using a standard three-

• Fasten the back piece to the box using the rounded-head screws supplied in the packaging; • Connect the telephone cable (code \$90CONN00\*) from the pCO board to the connector provided (RJ12) on the rear of the

Rest the front panel on the back piece and fasten the parts together using the flush-head screws supplied in the packaging,

It is also possible to mount terminal PGD1010YW0 with "visible" cabling using back piece F, which must be secured to the wall

- Fix the "wall mounting adapter" to the wall by screws (A)
- Remove cable jacket and shield for about 12 cm (shield must be not connected)
- Pass the the twisted pair conductor through the hole (D) of back piece (use AWG24 2 pair twisted cable)
- Connect the conductor pairs to the screw terminal of PGD display: be careful, wrong connections may damage PGD, pCO

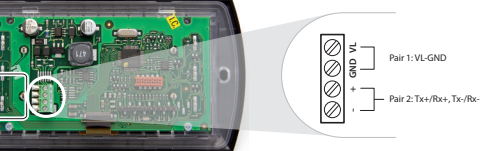

Finally, fix the pGD to the back piece folding the conductor only on the right side of the enclosure (front view)

The address of the terminal can be configured only after having connected the power supply, using the RJ12 telephone jack

To access configuration mode, press the  $\downarrow \uparrow \downarrow$  buttons (present on all versions) together and hold them for at least 5 seconds; the screen shown in Fig. 4 will be displayed, with the cursor flashing in the top left corner: • To change the address of the terminal (display address setting), press the J button once: the cursor will move to the address

• Use the  $\downarrow\uparrow$  buttons to select the desired value, and confirm by pressing  $\downarrow$  again. If the value selected is not the same as the one saved previously, the screen shown in Fig. 5 will be displayed, and the new value will be saved to the permanent memory. If the field nn is set to 0, the terminal will communicate with the pCO board using "point-to-point" protocol (not pLAN) and the field "I/O Board address: xx" will not be displayed, as it has no meaning.

At this point, if the list of terminals associated with each individual pCO board needs to be modified, proceed as follows:

• use the ↓↑ buttons to select the pCO board in question. The values available correspond to the pCO boards that are effectively on line. If the pLAN network is not working correctly, or if no pCO board is present, the field cannot be modified, and the

here too, the J button moves the cursor from one field to the next, and the ↓↑ buttons change the value of the current field. The field Pxx shows the address of the board selected; in the example shown in the figure, the value 12 has been selected; • to exit the configuration procedure and save the data, select the field "OK ?", choose Yes and confirm by pressing J.

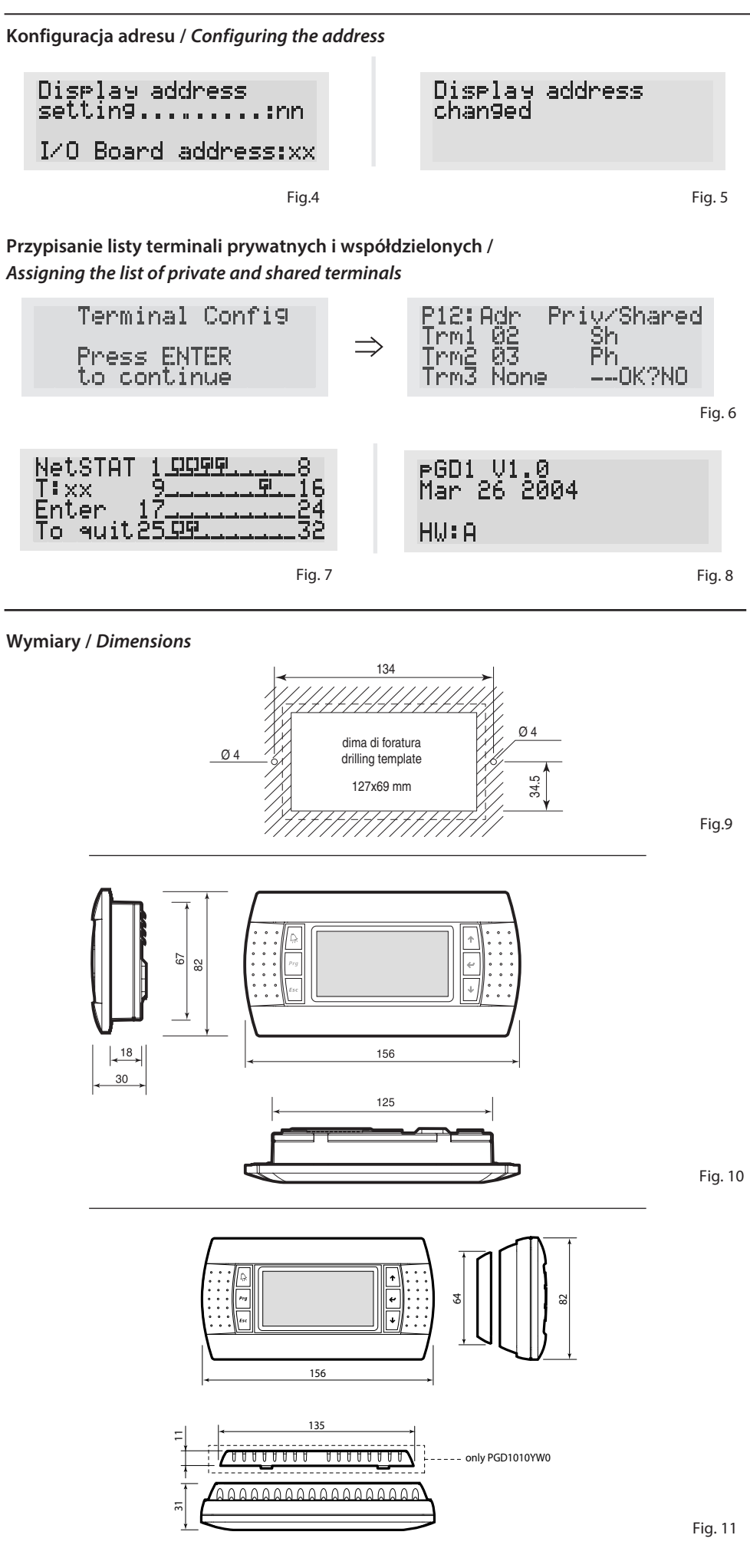

Pola w kolumnie "Adr" reprezentują adresy terminali powiązanych z kartą pCO, która ma adres 12, podczas gdy kolumna Priv/ Shared wskazuje typ terminala.

Uwaga: terminale pGD nie mogą być konfigurowane jako "Sp" (współdzielona drukarka), ponieważ nie mają portu drukarki. Jeżeli terminal pozostanie nieaktywny (żaden przycisk nie zostanie naciśnięty) przez ponad 30 sekund, procedura konfiguracji zostanie zakończona automatycznie, bez zapisania jakichkolwiek zmian.

## Sygnały błędów

Jeżeli terminal wykryje stan off-line karty pCO, z którą jest powiązany, na wyświetlaczu prezentowany jest komunikat: I∕O Board xx fault.

Z drugiej strony, w przypadku gdy terminal nie odbiera żadnego sygnału z sieci, na wyświetlaczu prezentowany jest następujący komunikat: NO LINK (Brak połączenia).

## Wyświetlanie stanu sieci i wersji firmware

Naciskając jednocześnie przyciski konfiguracji (41.4 przez co najmniej 10 sekund (tylko w trybie pLAN), prezentowany jest ekran pokazany na Rys. 7. Ekran dostarczony na Rys. 6 przedstawia przykładowy stan sieci pLAN, prezentując które i ile urządzeń jest podłączonych oraz odpowiadające im adresy.

# Objaśnienia:

📱 : sterowniki pCO aktywne w sieci : terminale aktywne w sieci

Przykład na Rys. 5 przedstawia: sterowniki pCO aktywne w sieci, adresy: 1, 2, 25 terminale aktywne w sieci, adresy: 3, 4, 15, 26.

Przyciski  $\downarrow \uparrow \downarrow$  mogą być używane do wyświetlania wersji firmware zainstalowanego w terminalu (Rys. 8). Aby zakończyć procedurę NetSTAT, nacisnąć 4.

# Regulacja kontrastu

Do wyregulowania kontrastu używać przycisków  $\hat{P}_{+}$  Prg +  $\downarrow \uparrow$ .

# Specyfikacje techniczne

Wyświetlacz Wyświetlacz FSTN zielone lub białe diody LED (kontrolowane przez oprogramowanie), Podświetlenie w zależności od kodu Rozdzielczość obrazu 132x64 pikseli Tryb tekstowy: 8 wierszy x 22 kolumny (rozmiar czcionki 5x7 i 11x15 pikseli) 4 wiersze x 11 kolumn (rozmiar czcionki 11x15 pikseli lub tryby mieszane Wysokość czcionki: 3,5 mm (rozmiar czcionki 5x7 pikseli) 7,5 mm (rozmiar czcionki 11x15 pikselij Rozmiar obszaru aktywności: 66x32 mm Rozmiar obszaru wyświetlania: 72x36 mm

## Diody LED klawiatury / brzęczyk

2 programowalne przez "oprogramowanie do", czerwony i pomarańczowy (przyciski Prg i Alarm) 4 zielone diody LED, używane jako podświetlenie wyświetlacza LCD (przyciski (↓↑, J i Esc) Brzęczyk (opcjonalny - modele \*z0, \*X0)

| Napięcie:                 | zasilanie z pCO przez kabel telefoniczny lub zewnętrzne źródło |
|---------------------------|----------------------------------------------------------------|
|                           | 18/30 Vdc zabezpieczone bezpiecznikiem 2 250 mAT               |
| Maksymalna moc weiściowa: | 1.2 W (zielone podświetlenie), 0.8 W (białe podświetlenie)     |

| iviaksymaina długość sieci plan:                                    | SUU M ZE SKRETKA AVVG22                                            |  |
|---------------------------------------------------------------------|--------------------------------------------------------------------|--|
| Odległość terminala pCO:                                            | 50 m z kablem telefonicznym                                        |  |
| 5                                                                   | 500 m ze skrętką AWG22 i TCONN6J000                                |  |
|                                                                     | Uwaga: Aby osiągnąć maksymalną długość, należy używać układu magi- |  |
|                                                                     | strali, z odgałezieniami nieprzekraczajacymi 5 m.                  |  |
|                                                                     |                                                                    |  |
| Materiały                                                           |                                                                    |  |
| Przezroczysty panel przedni:                                        | przezroczysty poliwęglan                                           |  |
| Tylna część obudowy zbiornika w kolorze szarym                      | poliwęglan +ABS                                                    |  |
| (naścienna/wbudowana):                                              |                                                                    |  |
| Klawiatura:                                                         | guma silikonowa                                                    |  |
| Przezroczysta osłona/ramka:                                         | przezroczysty poliwęglan                                           |  |
| Klasyfikacja samogaszenia:                                          | V0 dla przezroczystego panelu przedniego i części tylnej           |  |
|                                                                     | HB dla klawiatury silikonowei i pozostałych cześci                 |  |
|                                                                     |                                                                    |  |
| Inne                                                                |                                                                    |  |
| Poziom ochrony:                                                     | IP65 w przypadku montażu w panelu                                  |  |
|                                                                     | IP40 w przypadku montażu na ścianie                                |  |
|                                                                     | UL typ 1                                                           |  |
| Warunki robocze:                                                    | -20 do 60 °C, 90% wilgotności względnej bez skraplania             |  |
| Warunki przechowywania:                                             | -20 do 70 °C, 90% wilgotności względnej bez skraplania             |  |
| Klasa i struktura oprogramowania:                                   | A                                                                  |  |
| Klasyfikacja według stopnia ochrony                                 |                                                                    |  |
| przed porażeniem elektrycznym:                                      | Do zintegrowania z urządzeniami klasy 1 lub 2                      |  |
| Wskaźnik PTI materiałów izolacyjnych:                               | PCB: PTI 250; materiał izolacyjny PTI 175                          |  |
| Czas oddziaływania naprężenia elektrycznego na                      | długi                                                              |  |
| części izolacyjne:                                                  |                                                                    |  |
|                                                                     |                                                                    |  |
| Kategoria odporności na ogień i ciepło:                             | D                                                                  |  |
| Kategoria odporności na ogień i ciepło:<br>Odporność na przepięcia: | D<br>Kat. II                                                       |  |

the Priv/Shared column indicates the type of terminal cally, without saving any changes.

## Fault signals

I/O Board xx fault.

## Displaying the status of the network and firmware version

Pressing the configuration buttons ( $\downarrow\uparrow$ , ) together for at least 10 seconds (in pLAN mode only), displays the screen shown in Fig. 7. The screen shown in Fig. 6 provides an example of the status of the pLAN, displaying which and how many devices are connected, and the corresponding addresses.

# Key:

: brak podłaczonego urządzenia

The example in Fig. 5 represents

pCO controllers active in network, addresses: 1, 2, 25 terminals active in network, addresses: 3, 4, 15, 26.

To exit the NetSTAT procedure, press ,J.

# Contrast adjustment

Use  $\Omega_{+}$  + Prg +  $\downarrow \uparrow$  buttons to adjust the contrast.

# Technical specifications

| Display               |
|-----------------------|
| Type:                 |
| Backlighting:         |
| Graphic resolution:   |
| Text mode:            |
| Character height:     |
| Size of active area:  |
| Size of display area: |
|                       |

#### Keypad LEDs / Buzzer 4 green LEDs, used as backlighting for LCD (↓↑, J and Esc buttons) Buzzer (optional - models \*z0, \*X0)

Power supply

Voltage. Maximum power input:

# Maximum distances

Maximum pLAN length: pCO terminal distance

# Materials

Transparent front panel: Charcoal grey container back piec Keypad: Transparent cover glass/frame:

Self-extinguishing classification

Others Index of protection:

```
Operating conditions:
Storage conditions:
 Software class and structure:
Classification according to
protection against electric shock:
PTI of insulating materials:
```

Period of electric stress across insu Category of resistance to fire and h Immunity against voltage surges: Environmental pollution:

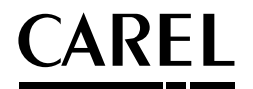

The fields in the "Adr" column represent the addresses of the terminals associated with the pCO board that has address 12, while

<u>Note:</u> the pGD terminals cannot be configured as "Sp" (shared printer), as they have no printer port.

If the terminal remains inactive (no button is pressed) for more than 30 seconds, the configuration procedure is exited automati-

If the terminal detects the off-line status of the pCO board it is associated with, the display shows the message:

On the other hand, if the terminal receives no signal from the network, the display shows the following message: NO LINK.

**L** : pCO controllers active in network **E** : terminals active in network

- : no device connected

The 11 buttons can be used to display the version of the firmware resident in the terminal (Fig. 8).

| FSTN graphic                                                |
|-------------------------------------------------------------|
| green or white LEDs (controlled by "application software"), |
| depending on the code                                       |
| 132x64 pixels                                               |
| 8 rows x 22 columns (font sizes 5x7 and 11x15 pixels)       |
| 4 rows x 11 columns (font size 11x15 pixels)                |
| or mixed modes                                              |
| 3.5 mm (font size 5x7 pixels)                               |
| 7.5 mm (font size 11x15 pixels)                             |
| 66x32 mm                                                    |
| 72x36 mm                                                    |
|                                                             |

2 programmable by "application software", red and orange (Prg and Alarm buttons)

|                    | power supply from pCO through telephone cable or external source       |
|--------------------|------------------------------------------------------------------------|
|                    | 18/30 Vdc protected with 2 250 mAT fuse                                |
|                    | 1.2 W (green backlight), 0,8 W (white backlight)                       |
|                    |                                                                        |
|                    |                                                                        |
|                    | 500 m with AWG22 twisted pair cable                                    |
|                    | 50 m with telephone cable                                              |
|                    | 500 m with AWG22 twisted pair cable and TCONN6J000                     |
|                    | Note: to reach the maximum length, use a bus layout, with branches not |
|                    | exceeding 5 m.                                                         |
|                    |                                                                        |
|                    |                                                                        |
|                    | transparent polycarbonate                                              |
| e (wall/built-in): | polycarbonate +ABS                                                     |
|                    | silicon rubber                                                         |
|                    | transparent polycarbonate                                              |
|                    | V0 for transparent front panel and back piece                          |
|                    | HB for silicon keypad and remaining parts                              |
|                    |                                                                        |
|                    |                                                                        |
|                    | IP65 for panel mounting                                                |
|                    | IP40 for wall mounting                                                 |
|                    | UL type 1                                                              |
|                    | -20T60 °C, 90% r.H. non-condensing                                     |
|                    | -20T70 *C, 90% r.H. non-condensing                                     |
|                    | A                                                                      |
|                    |                                                                        |
|                    | To be integrated into class 1 or 2 devices                             |
|                    | PCB: PTI 250; insulation material PTI 175                              |
| lating parts:      | long                                                                   |
| eat:               | D                                                                      |
|                    | Category II                                                            |
|                    | 2                                                                      |
|                    |                                                                        |

CAREL zastrzega sobie prawo do zmiany cech swoich produktów bez wcześniejszego zawiadomienia. CAREL reserves the right to modify the features of its products without prior notice.